## EX-1303

## JUMPER SETTING & CONNECTORS

| DE | 3 9 | M | : |
|----|-----|---|---|
|    |     |   |   |

| S | eria | l 9 Pin male c | onnect | or     |     |        |
|---|------|----------------|--------|--------|-----|--------|
| F | Pin  | Signal         | Pin    | Signal | Pin | Signal |
|   | 1    | TXD- (DATA-)   | 4      | RXD-   | 7   | NC     |
|   | 2    | TXD+ (DATA+)   | 5      | GROUND | 8   | NC     |
|   | 3    | RXD+           | 6      | NC     | 9   | NC     |

#### USB A-Connector:

|       | USB 2 | .0 A-Conne | Attention! |        |                    |
|-------|-------|------------|------------|--------|--------------------|
|       | Pin   | Signal     | Pin        | Signal | Never plug in with |
| 717   | 1     | VCC        | 3          | DATA+  | force or in wrong  |
| 2 3 4 | 2     | DATA-      | 4          | GND    | direction.         |

## RS-422 Cable Wiring:

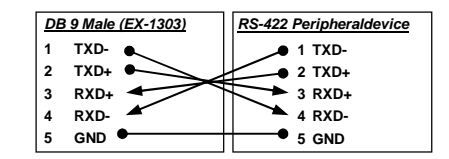

#### RS-485 Cable Wiring:

| DE | 3 9 Male (EX-1303) | RS-485 Peripheraldevice |
|----|--------------------|-------------------------|
| 1  | DATA- 🗲            | ► 1 TXD-                |
| 2  | DATA+              | ► 2 TXD+                |
| 3  | NC                 | 3 NC                    |
| 4  | NC                 | 4 NC                    |
| 5  | GND 🗣              | • 5 GND                 |

## HARDWARE INSTALLATION

Because there are large differences between PC's, we can give you only a general installation guide. Please refer your computer's reference manual whenever in doubt.

1. Connect the end from the USB cable (A-Plug) to the USB A-connector at your PC.

## DRIVER INSTALLATION

## Windows 2000/ XP/ Vista/ 7/ 8/ Server 200x

Windows will recognize a new "FT232R USB UART" and open the hardware assistant. Please choose manual installation and put the driver CD into your CD-ROM drive. Enter Path "D:\USB to IO\FTDI\(32 64bit)Win7 8 XP Vista 2008 2008R2 2003 2000" into the box for the Path/Source and click at >next/continue<. Now Windows search for the drivers in the specified directory. Follow the hardware assistant and finish the installation. If Windows recognizes other new devices repeat the above described steps. Attention! Restart Windows in any case after installing the drivers.

## CHECK THE INSTALLED DRIVER

Click at Start<>Run< then enter "compmgmt.msc" and click at >OK<. In the windows that open select >Device Manager<, Under "Ports (COM and LPT)" you should find one more new "USB Serial Port (COM2) to (COM9)". If you see this or similar entries the module is installed correctly.

## INSTALL THE PERIPHERAL DEVICE

The speed from the serial ports can be set to the maximum baud rate of 115.2Kbaud. With double click select for example >Device manager< >USB Serial Port (COM5)<. Now you can select the different settings of baud rate, stop/start-bits etc. This setting you can use also for the other COM ports.

#### CHANGE PORT NUMBER (NOT WIN98 & ME)

If you like to change the port number for example COM3 to COM5, open the >Device Manager< click at >COM3<, >Settings< and then >Advance<. There you can choose between COM3 up to COM256.

## Windows 98/ 98SE/ ME

Windows will recognize a new "FT232R USB UART" and open the hardware assistant. Please choose manual installation and put the driver CD into your CD-Rom drive (as sample D:). Now enter the Path "D:\USB to IO\FTDI\Win98 ME" into the box for the Path/Source and click at >next/continue<. Now Windows search for the drivers in the specified directory. Follow the hardware assistant and finish the installation. If Windows recognizes other new devices repeat the above described steps. Attention! Restart Windows in any case after installing the drivers.

## CHECK THE INSTALLED DRIVER

Click at Start<>Run< then enter "compmgmt.msc" and click at >OK<. In the windows that open select >Device Manager<. Under "Ports (COM and LPT)" you should find one more new "USB Serial Port (COM2) to (COM9)". If you see this or similar entries the module is installed correctly.

### INSTALL THE PERIPHERAL DEVICE

The speed from the serial ports can be set to the maximum baud rate of 115.2Kbaud. With double click select for example >Device manager< >USB Serial Port (COM5)<. Now you can select the different settings of baud rate, stop/start-bits etc. This setting you can use also for the other COM ports.

## LINUX

There are drivers available for Linux. The drivers are located in the folder "D:\USB to IO\FTDI\Linux x86\_64" on the driver CD. They are supported by the most versions of Linux. Because each individual distribution and kernel version of Linux is different, sadly we cant provide a installation instruction. Please refer to the installation manual for standard I/O ports from your Linux version.

## MAC

There are drivers available for MAC. The drivers are located in the folder "D:\USB to IO\FTDI\MAC OSX or Mac OS 9 8" on the driver CD. They are supported by the most versions of MAC OS. Because each individual version of MAC OS is different, sadly we cant provide a installation instruction. Please refer to the installation manual for standard I/O ports from your MAC OS version.

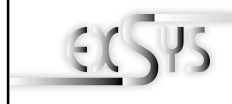

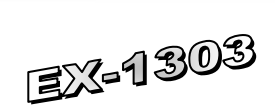

## Bedienungsanleitung

Vers. 1.3 / 09.05.14

AUFBAU

Zertifikate.

English

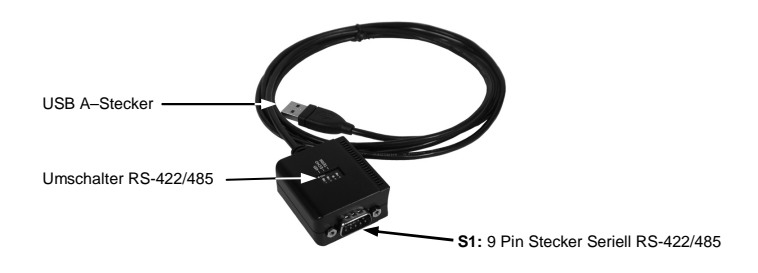

## **BESCHREIBUNG & TECHNISCHE DATEN**

Die EX-1303 ist ein Modul zur Umsetzung von USB auf eine RS-422/485 Schnittstelle mit FIFO 16C550 Port für den Anschluss von High Speed Seriellen RS-422/485 Peripherie Geräten (z.B. Modem. Plotter usw.). Das USB Modul ist Hot Plug & Play fähig. Für die Einstellungen der I/O Adressen und Interrupts sind keine Jumper und Einstellungen notwendig. Sie werden vom System (BIOS) und beim installieren des Betriebssystems automatisch vorgenommen.

| Betriebssysteme:      | WIN 9.x/ ME/ 2000/ XP/ Vista/ 7/ 8/ Server 200x/ Linux/ MAC |
|-----------------------|-------------------------------------------------------------|
| Anschlüsse:           | 1x 9 Pin D-Sub Stecker, 1x USB A-Stecker                    |
| L <b>ieferumfang:</b> | EX-1303, Treiber CD, Anleitung                              |
| Kompatibilität:       | USB 1.1 & 2.0                                               |

CE / FCC / RoHS / WEEE X DE97424562 / WHQL

## JUMPER EINSTELLUNG & ANSCHLÜSSE

|  | Switch<br>Pin#     | Switch<br>Name |                               | Switch<br>Position            | Beschreibung                                         |
|--|--------------------|----------------|-------------------------------|-------------------------------|------------------------------------------------------|
|  | 1 422/495          |                | OFF                           | 485 (Werkseinstellung)        | 2-Draht RS-485 Mode                                  |
|  | •                  | 422/400        | ON                            | 422                           | 4-Draht RS-422 Mode                                  |
|  | 2                  | ECHO/          | OFF                           | ECHO                          | Übermittelte Daten werden mit<br>Echo zurückgesendet |
|  | 2 NO_ECHO          | ON             | NO_ECHO<br>(Werkseinstellung) | Keine Echo Daten              |                                                      |
|  | 3 NO TERM/<br>TERM | NO TERM/       | OFF                           | NO TERM<br>(Werkseinstellung) | Terminator ausgeschaltet                             |
|  |                    | ON             | TERM                          | Terminator eingeschaltet      |                                                      |
|  | 4 Leer             | OFF            | OFF                           | keine Funktion                |                                                      |
|  |                    | ON             | (Werkseinstellung)            | keine Funktion                |                                                      |

- Wenn Sie den Mode auf "422" setzen, sind die anderen Einstellung (AUTO, ECHO und LOOP) nicht mehr aktiv.
- Der "Echo Mode" ist nützlich, dass das Anwendungsprogramm erkennt ob der RS-485 "Bus" in einem Konflikt ist. Übereinstimmen die zurückgesendeten Daten nicht mit den gesendeten Daten, ist der RS-485 Bus in einem Konflikt.

## FX-1303

Deutsch

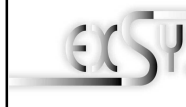

# EX-1303

# User Manual

Vers. 1.3 / 09.05.14

## LAYOUT

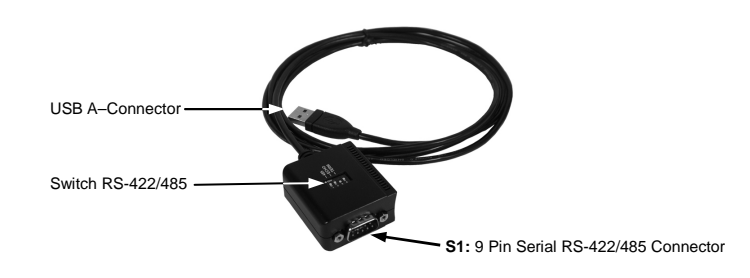

## **DESCRIPTION & TECNICAL INFORMATION**

The EX-1303 are plug & play high-speed USB to Serial module with one RS-422/485 9Pin connector. It provide one RS-422/485 port for devices. It is compatible with USB 1.1 and 2.0. The USB to Serial modules design utilizes the Chip-Set FTDI with 16C550 UART which incorporates the latest in high speed interface technology. It is not possible to change the address or IRQ settings manually, they will be obtained automatically by the system (BIOS) and operating system.

| Certificates:                      | CE / FCC / RoHS / WEEE TO DE97424562 / WHQL                                      |
|------------------------------------|----------------------------------------------------------------------------------|
| Connectors:<br>Extent of delivery: | 1x 9 Pin serial male connector, 1x USB A-Connector<br>EX-1303, Driver CD, Manual |
| Operating system:                  | WIN 9.x/ ME/ 2000/ XP/ Vista/ 7/ 8/ Server 200x/ Linux/ MAC                      |
| Compatibility:                     | USB 1.1 & 2.0                                                                    |

## JUMPER SETTING & CONNECTORS

| Switch<br>Pin#       | Switch<br>name | Switch<br>position           |                              | Description                              |
|----------------------|----------------|------------------------------|------------------------------|------------------------------------------|
| 1 100/105            |                | OFF                          | 485 (Factory Setting)        | 2-wire RS-485 mode                       |
| I                    | 422/403        | ON                           | 422                          | 4-wire RS-422 mode                       |
| 2                    | ECHO/          | OFF                          | ECHO                         | Transmitting data will be<br>echoed back |
| 2 NO_ECHO            | ON             | NO_ECHO<br>(Factory Setting) | No echo data                 |                                          |
| 3                    | 2 NO TERM/     | OFF                          | NO TERM<br>(Factory Setting) | Termination Resistor is disable          |
| 5 TERM               | ON             | TERM                         | Terminator enable            |                                          |
| A None               | OFF            | OFF                          | Reserved for Future Use      |                                          |
| <sup>4</sup> (Blank) |                | ON                           | (Factory Setting)            | Reserved for Future Use                  |

Please note that if the mode were set at "422" mode, the ECHO setting will take no effect.

The Echo mode is useful for the application program to detect if the RS-485 bus were in a collision. If the echoed data was not equal to the transmitted data, then the bus was in a collision.

## JUMPER EINSTELLUNG & ANSCHLÜSSE

#### DB 9M: Seriell 9 Pin D-SUB Stecker Pin Pin Pin Signal Signal Signal RXD-1 TXD- (DATA-) 4 7 NC TXD+ (DATA+) GROUND NC 2 5 8 3 RXD+ 6 NC NC ۵

#### USB A-Stecker:

USB 2.0 A-Stecker Achtung! Pin Signal Pin Signal Stecker nie umgekehrt oder mit VCC DATA+ 1 3 Gewalt einstecken. 2 DATA-4 GND

#### RS-422 Kabel Verbindung:

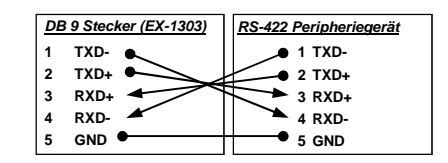

## RS-485 Kabel Verbindung:

| DE | 3 9 Stecker (EX-1303) | RS-485 Peripheriegerät |
|----|-----------------------|------------------------|
| 1  | DATA- 🗲               | ► 1 TXD-               |
| 2  | DATA+ ┥               | ► 2 TXD+               |
| 3  | NC                    | 3 NC                   |
| 4  | NC                    | 4 NC                   |
| 5  | GND 🗕                 | • 5 GND                |

## HARDWARF INSTALLATION

Beachten Sie bitte die folgenden Installationshinweise. Da es große Unterschiede zwischen PC's gibt, können wir Ihnen nur eine generelle Anleitung zum Einbau geben. Bei Unklarheiten halten Sie sich bitte an die Bedienungsanleitung Ihres Computersystems.

1. Verbinden Sie das Ende (A-Stecker) des mitgelieferten Kabels mit der USB A-Buchse an Ihrem PC.

## TREIBER INSTALLATION

## Windows 2000/ XP/ Vista/ 7/ 8/ Server 200x

Windows erkennt automatisch einen neuen FT232R USB UART" Legen Sie die Treiber CD in Ihr CD-ROM Laufwerk ein (z.B. Laufwerk D:). Lassen Sie nicht automatisch nach dem Treiber suchen. Sondern geben Sie folgenden Pfad manuell in das Feld "Quelldatei Pfad etc." ein. Die Treiber liegen in dem Verzeichnis

"D:\USB to IO\FTDI\(32 64bit)Win7 8 XP Vista 2008 2008R2 2003 2000".

## ÜBERPRÜFEN DES INSTALLIERTEN TREIBERS

Klicken Sie auf Start< >Ausführen< geben Sie "compmgmt.msc" ein und klicken Sie auf >OK<. Wählen Sie nun >GeräteManager<. Dort müssten Sie unter "Anschlüsse (COM und LPT)" neue Einträge "USB Serial Port (COM2) bis (COM9)" und unter "Universeller Serieller Bus Controller" den Eintrag "USB Serial Converter" sehen. Wenn Sie diese oder ähnliche Einträge sehen, ist das USB Modul korrekt installiert.

## INSTALLATION DER PERIPHERIEGERÄTE

Die Seriellen Ports der USB Module, können nun auf die maximale Baudrate von 115.2Kbaud eingestellt werden. Hierzu öffnet man den Gerätemanager und wählt z.B. den >USB Serial Port (COM5)< aus. Nun können Sie die verschieden Angaben wie z.B. Baudrate, Stoppbits usw. eintragen. Die Baudrate darf nicht über 115'200 Baud eingestellt werden. Die gleichen Einstellungen können auch für die restlichen COM Ports eingestellt werden.

#### ÄNDERN DER COM ADRESSE (NICHT UNTER 98 & ME)

Öffnen Sie den Gerätemanager und klicken Sie z.B. auf >COM3< >Anschlusseinstellung< und >Erweitert<. Sie können dann zwischen COM3 und COM256 wählen!

## Windows 98/ 98SE/ ME

Windows erkennt automatisch einen neuen "FT232R USB UART". Legen Sie die Treiber CD in Ihr CD-ROM Laufwerk ein (z.B. Laufwerk D:), Lassen Sie nicht automatisch nach dem Treiber suchen, Sondern geben Sie folgenden Pfad manuell in das Feld "Quelldatei Pfad etc." ein. Die Treiber liegen in dem Verzeichnis

## "D:\USB to IO\FTDI\Win98 ME".

### ÜBERPRÜFEN DES INSTALLIERTEN TREIBER

Klicken Sie auf Start< >Ausführen< geben Sie "compmgmt.msc" ein und klicken Sie auf >OK<. Wählen Sie nun >GeräteManager<. Dort müssten Sie unter "Anschlüsse (COM und LPT)" neue Einträge "USB Serial Port (COM2) bis (COM9)" und unter "Universeller Serieller Bus Controller" den Eintrag "USB Serial Converter" sehen. Wenn Sie diese oder ähnliche Einträge sehen, ist das USB Modul korrekt installiert.

#### INSTALLATION DER PERIPHERIEGERÄTE

Die Seriellen Ports der USB Module, können nun auf die maximale Baudrate von 115.2Kbaud eingestellt werden. Hierzu öffnet man den Gerätemanager und wählt z.B. den >USB Serial Port (COM5)< aus. Nun können Sie die verschieden Angaben wie z.B. Baudrate, Stoppbits usw. eintragen. Die Baudrate darf nicht über 115'200 Baud eingestellt werden. Die gleichen Einstellungen können auch für die restlichen COM Ports eingestellt werden.

## LINUX

Die Linux Treiber befinden sich im Verzeichnis "D:\USB\_to\_IO\FTDI\Linux x86\_64" auf der Treiber CD. Sie werden unter den meisten Linux Versionen unterstützt. Da sich die einzelnen Distributionen und Kernelversionen sehr voneinander unterscheiden, können wir Ihnen leider keine Installationsanweisung geben. Bitte halten Sie sich an die Installationsanweisung für USB Ports Ihrer Linux Version.

## MAC

Die MAC Treiber befinden sich im Verzeichnis "D:\USB\_to\_IO\FTDI\MAC OSX oder Mac OS 9 8" auf der Treiber CD. Sie werden unter den meisten MAC OS Versionen unterstützt. Da sich die einzelnen Versionen voneinander unterscheiden, können wir Ihnen leider keine Installationsanweisung geben. Bitte halten Sie sich an die Installationsanweisung für USB Ports Ihrer MAC OS Version.